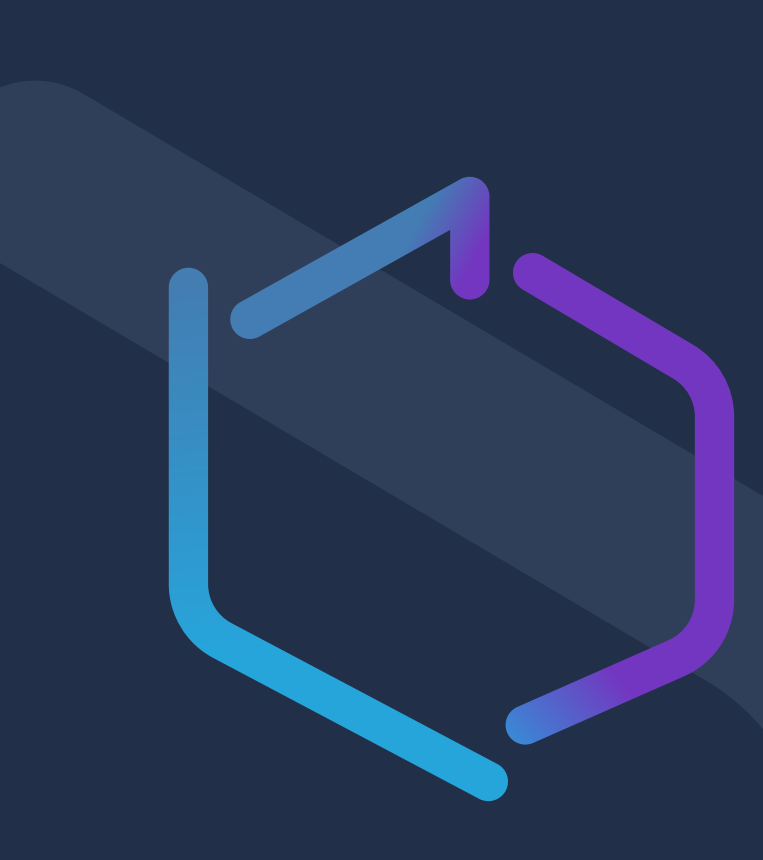

### Spis treści:

- Logowanie przez Węzeł krajowy 1.
- Elektroniczne podpisywanie dokumentów 2.

# NGCO Generator

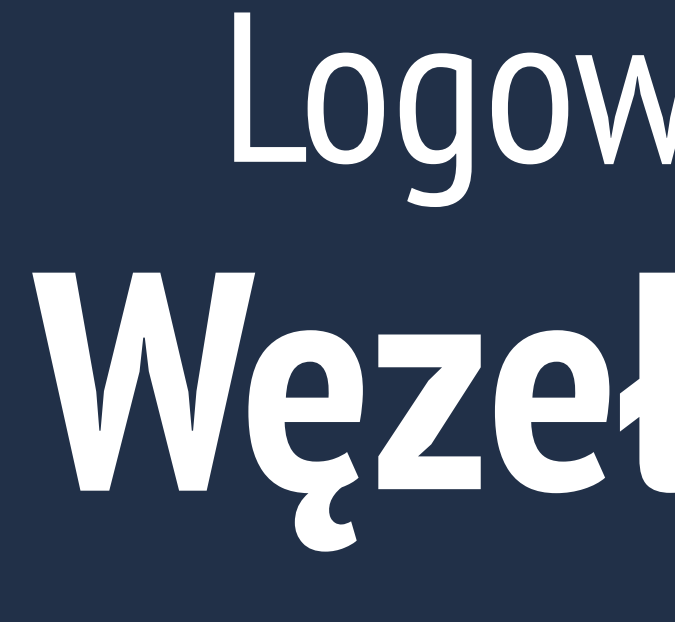

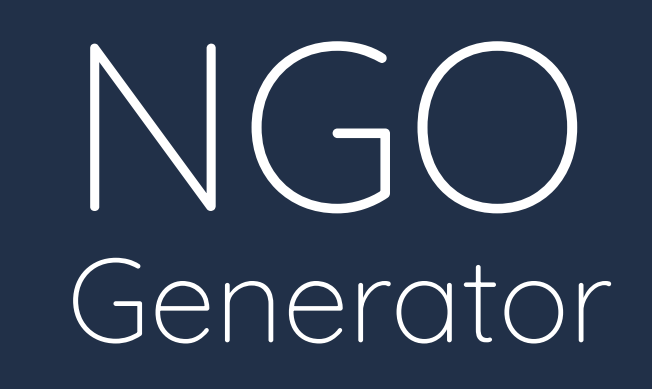

# Logowanie przez Węzeł krajowy

### **PODSTAWOWE INFORMACJE**

## Logowanie przez Węzeł Krajowy

**Krajowy Węzeł Identyfikacji Elektronicznej** (**login.gov.pl**) pozwala w prosty i bezpieczny sposób potwierdzić tożsamość podczas logowania się do serwisów publicznych.

Do zalogowania się w ten sposób potrzebny jest potwierdzony **Profil Zaufany** lub dowód osobisty z warstwą elektroniczną czyli **e-dowód**.

Po kliknięciu w przycisk **Login.gov.pl** nastąpi przekierowanie do stronę, gdzie należy wybrać metodą uwierzytelnienia.

### Kraków

#### LOGOWANIE

Adres e-mail lub login \*

przykladowy@email.com

Hasło \*

• • • • • • • • •

Nie pamiętasz hasła? Resetuj hasło. Nie masz konta? Zarejestruj się.

lub

#### Zaloguj się przez Login.gov.pl

Po wybraniu tej opcji nastąpi przekierowanie na stronę **login.gov.pl**, gdzie należy wybrać metodę uwierzytelnienia np. Profil Zaufany.

**L∋gin**.gov.pl

Szukasz NGO Generatora dla innego miasta? Sprawdź listę dostępnych miast

Zaloguj się

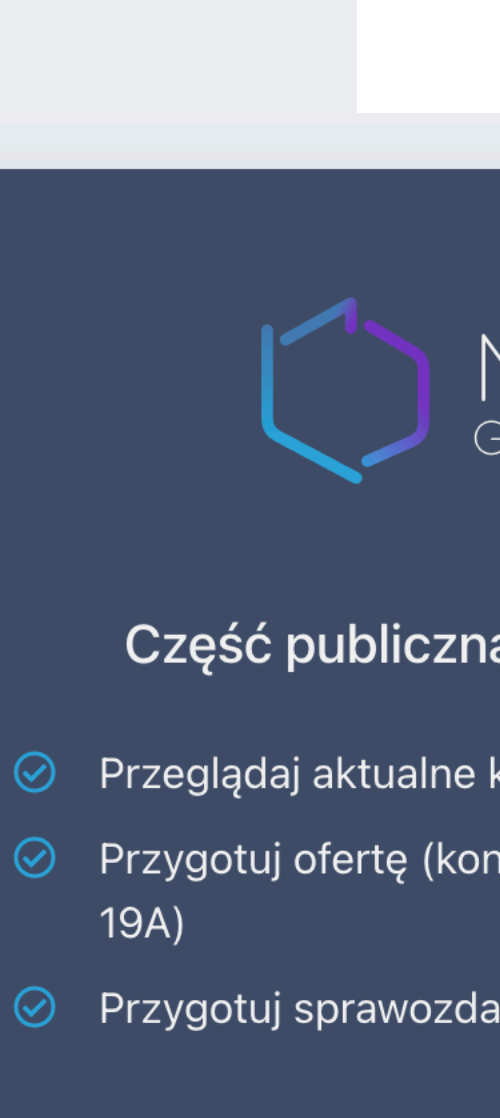

Przetwarzanie dar

### WĘZEŁ KRAJOWY Węzeł krajowy: pierwsze logowanie

### Kraków

#### UWAGA - Ważna decyzja

Witaj Jan Kowalski, właśnie zalogowałeś(-łaś) się raz pierwszy z wykorzystaniem login.gov.pl. Zapoznaj się z poniższymi informacjami.

- Jeżeli **posiadasz konto** w systemie NGO Generator zdecyduj czy chcesz połączyć to konto login.gov.pl, czy raczej chcesz założyć nowe  $\overline{\mathbf{O}}$ (dodatkowe) konto.
- Jeżeli nie posiadasz konta w systemie NGO Generator wybierz opcję załóż nowe konto.  $\overline{\mathbf{\Theta}}$
- Jeżeli nie chcesz decydować teraz możesz wylogować się z login.gov.pl i przejść do strony głównej.  $\odot$

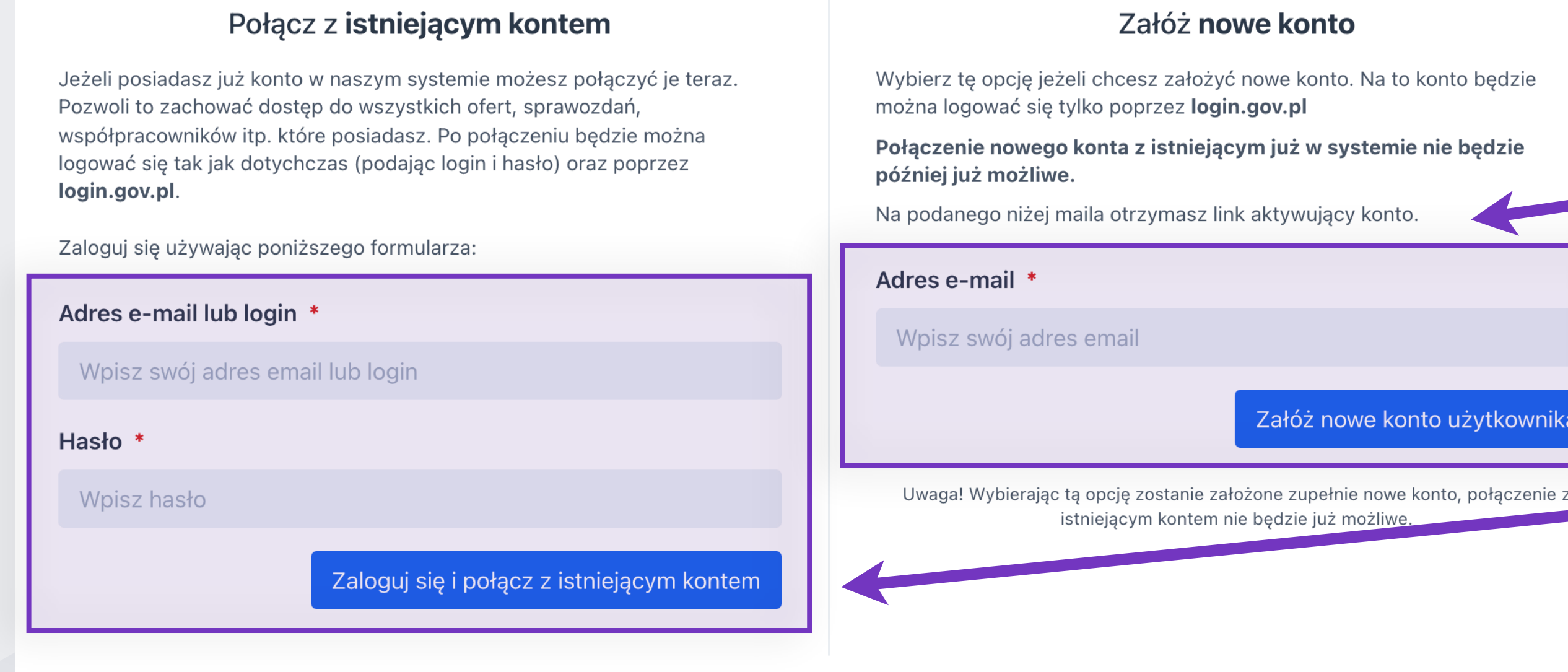

Załóż nowe konto użytkownika

Po udanym uwierzytelnieniu przez login.gov.pl (jeśli użytkownik loguje się po raz pierwszy dla danego miasta) nastąpi przekierowanie na specjalną podstronę, na której można:

- Założyć nowe konto jeśli użytkownik wcześniej nie korzystał z systemu NGO Generator dla danego miasta.
- Połączyć logowanie przez login.gov.pl z istniejącym kontem (jeśli użytkownik ma już konto, które wykorzystuje login/ adres-email i hasło do logowania).

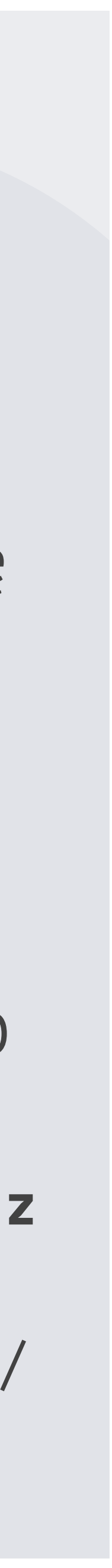

# WĘZEŁ KRAJOWY Węzeł krajowy: pierwsze logowanie

Wybór pomiędzy połączeniem z istniejącym kontem, a założeniem nowego jest niezwykle istotny, szczególnie dla osób, które aktywnie korzystały już z aplikacji NGO Generator i posiadają swoje konto. Decyzja o założeniu nowego konta sprawi, że nie będzie możliwości połączenia go z istniejącym kontem w przyszłości.

- nadal logować się podając login i hasło oraz poprzez login.gov.pl.

- Jeżeli użytkownik posiada konto w systemie NGO Generator powinien zdecydować czy chce połączyć istniejące konto z login.gov.pl, czy raczej założyć nowe (dodatkowe) konto. Połączenie kont pozwoli zachować dostęp do wszystkich ofert, sprawozdań, współpracowników itp. Po połączeniu będzie można

- Jeżeli użytkownik nie posiada konta w systemie NGO Generator powinien wybrać opcję "załóż nowe konto". Na podanego maila zostanie wysłana wiadomość wraz z linkiem aktywującym nowe konto (należy sprawdzić skrzynkę mailową i potwierdzić adres e-mail klikając w link, znajdujący się w wiadomości).

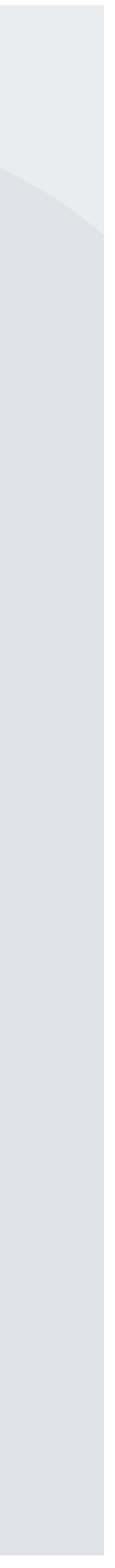

### węzeł krajowy Logowanie przez **Węzeł Krajowy**

Po dokonaniu wyboru między połączeniem z istniejącym kontem, a założeniem nowego można już zawsze logować się do panelu korzystając z tej metody.

Po kliknięciu w przycisk **Login.gov.pl** użytkownik zostanie poproszony o zalogowanie przez przez login i hasło lub przy pomocy bankowości elektronicznej. Udane uwierzytelnienie spowoduje przekierowanie do panelu NGO Generator.

Aby sprawdzić czy logowanie przez Węzeł Krajowy jest aktywne dla danego użytkownika należy wejść w zakładkę "**Edytuj swoje dane".** Obok formularza z edycją danych użytkownika pojawi się komunikat informujący o aktualnym statusie.

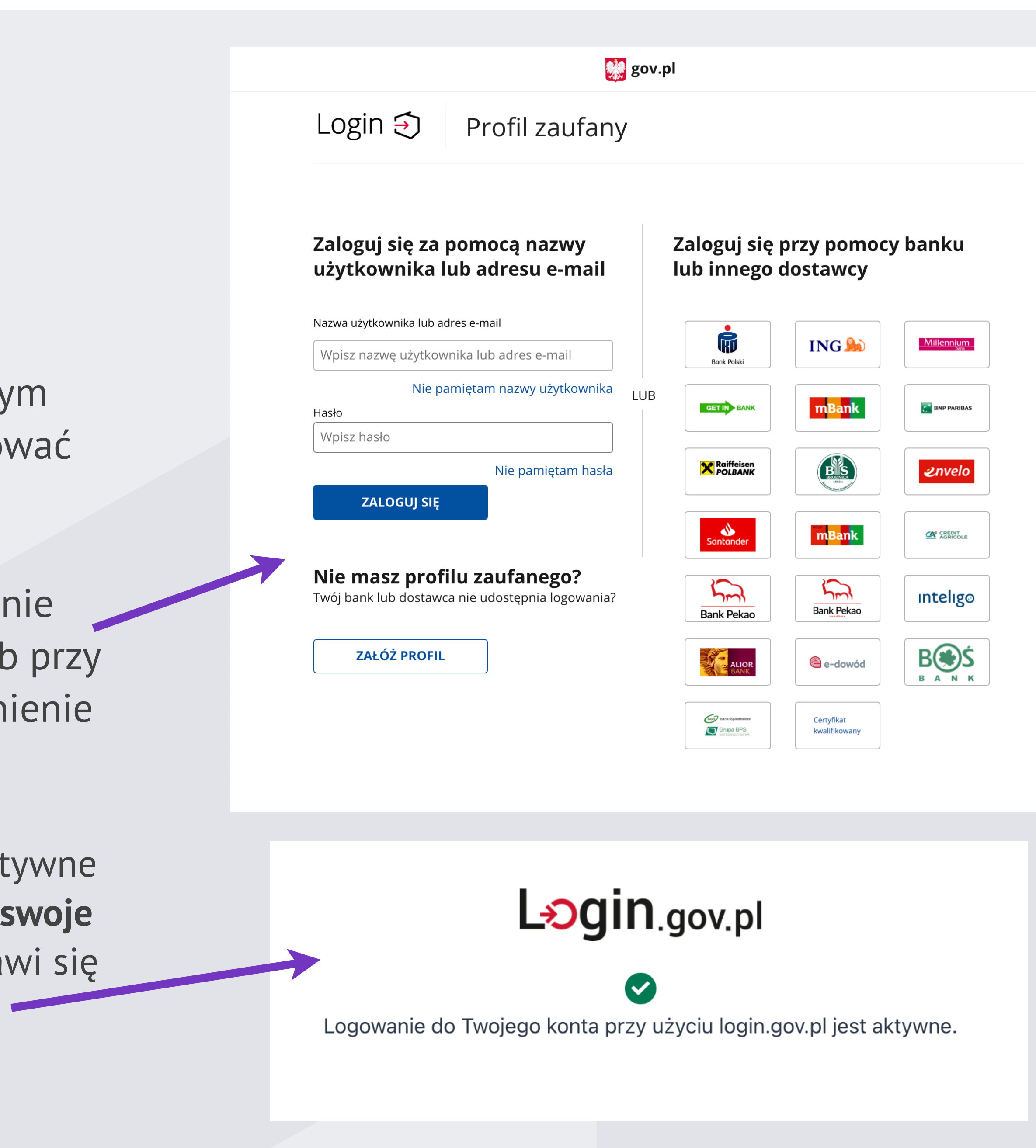

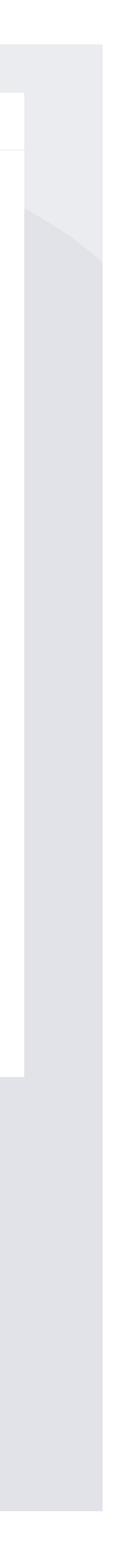

# **Elektroniczne** podpisywanie dokumentów

### NGO Generator

### węzeł krajowy Generowanie i złożenie dokumentu

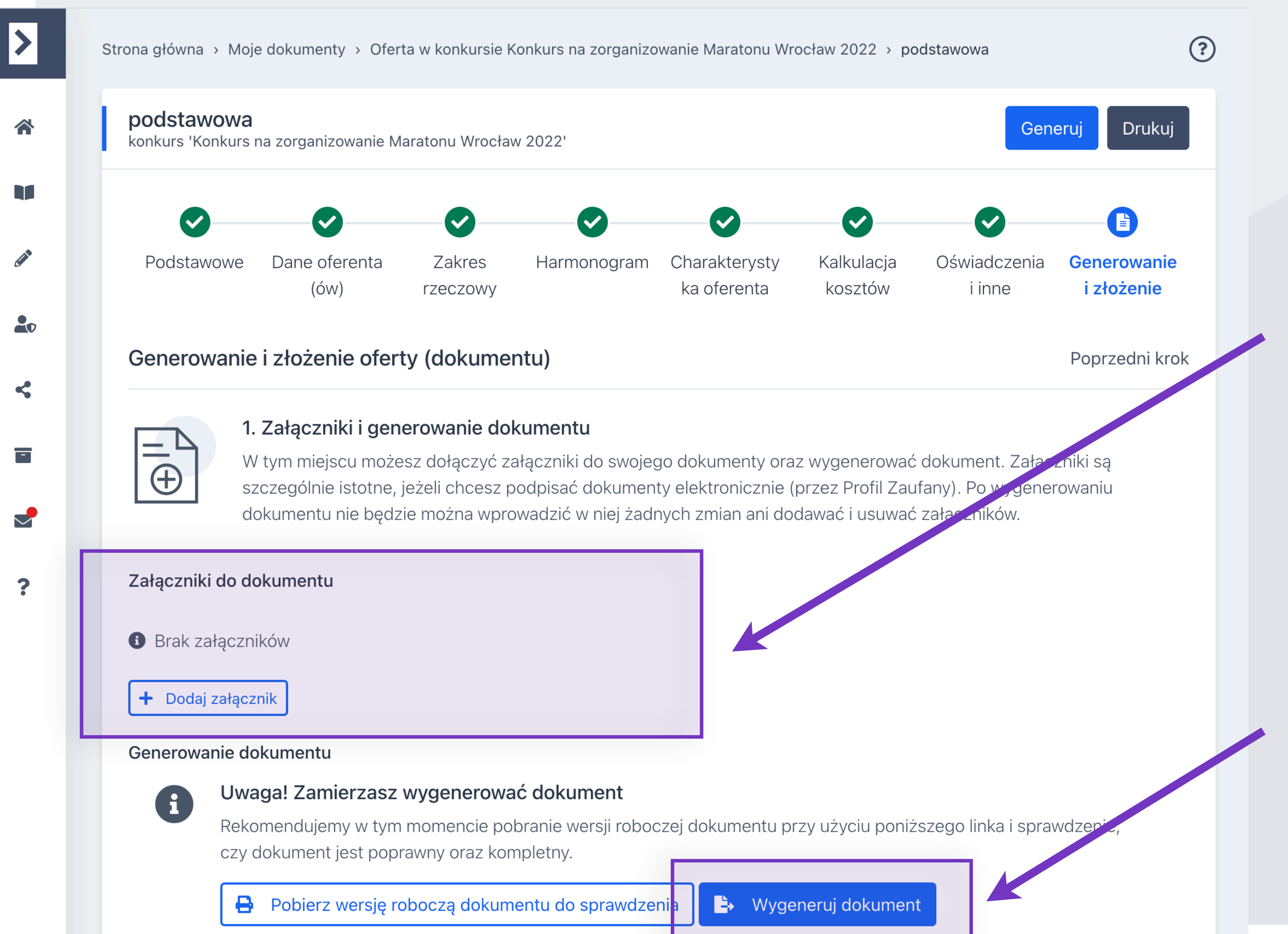

W widoku edycji Ofert i sprawozdań dodany został nowy krok: **Generowanie i złożenie**.

Pojawiła się tam możliwość **dodania załączników do dokumentu**, w które wgląd będą mieli urzędnicy.

Maksymalny rozmiar pliku nie może przekroczyć **5MB**, a maksymalna waga wszystkich plików dla danej oferty lub sprawozdania nie może być większa niż **100MB**.

Po sprawdzeniu wersji roboczej i dodaniu załączników należy **wygenerować dokument**. Od tego momentu nie będzie już możliwe edytowanie danych na poszczególnych krokach, ani dodawanie i usuwanie załączników.

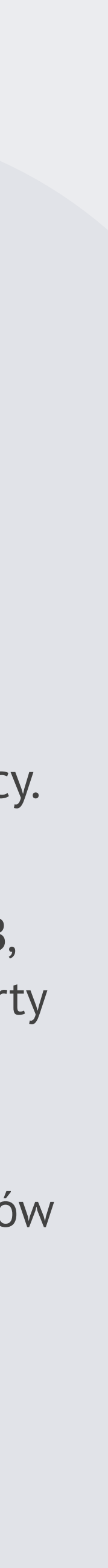

### **GENEROWANIE I ZŁOŻENIE DOKUMENTU** Złożenie dokumentu w **formie papierowej**

Po wygenerowaniu dokumentu można wybrać sposób, w jaki chcemy go złożyć.

Wybierając sposób: "W formie papierowej" cały proces przebiega tak, jak dotychczas, należy pobrać i wydrukować dokument wraz z załącznikami oraz złożyć je w podpisane w miejscu i terminie określonym w ogłoszeniu konkursowym. Po otrzymaniu dokumentu przejdzie on w stan "złożony".

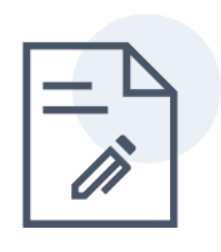

#### 2. Złożenie dokumentu wraz z załącznikami

Wybierz poniżej sposób, w jaki chcesz złożyć dokumenty w urzędzie. Możesz zrobić to w formie papierowej (wy dokumenty, podpisz i zanieś je do urzędu, pod wskazany poniżej adres) lub w formie elektronicznej- podpisując Profilu Zaufanego.

#### W jaki sposób chcesz złożyć dokument oraz załączniki?

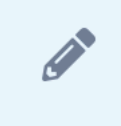

#### W formie papierowej

Pobierz i wydrukuj wygenerowany dokument wraz ze wszystkimi załącznikami. Podpisane dokumenty należy złożyć w miejscu i terminie określonym w ogłoszeniu konkursowym.

#### W formie elektronicznej

Wygenerowany dokument wraz z załącznikami m formie elektronicznej wykorzystując podpis przez Zaufany. Podpis pod każdym dokumentem złoży wszystkie zobowiązane do tego osoby.

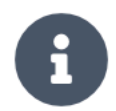

#### Składanie dokumentu w formie papierowej

Dokument zostanie złożona w formie wydrukowanej, podpisanej i dostarczonej fizycznie.

Wydrukuj dokument oraz załączniki i złóż je podpisane w miejscu i terminie określonym w ogłoszeniu konkursowy otrzymaniu dokumentu przejdzie ono w stan złożony

#### Dokument i załączniki (forma papierowa)

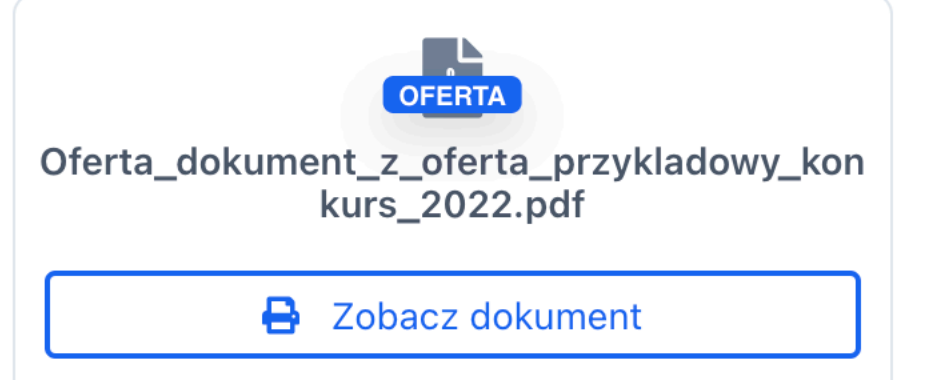

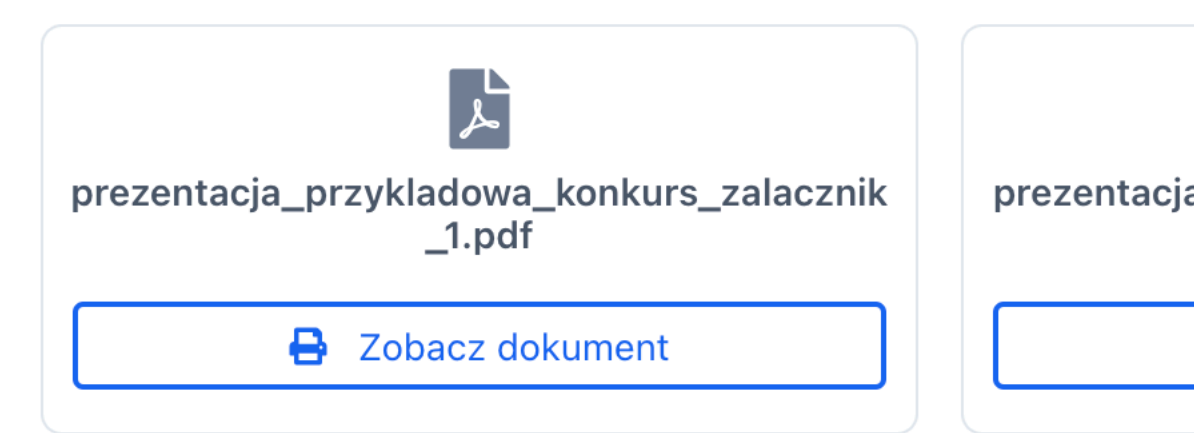

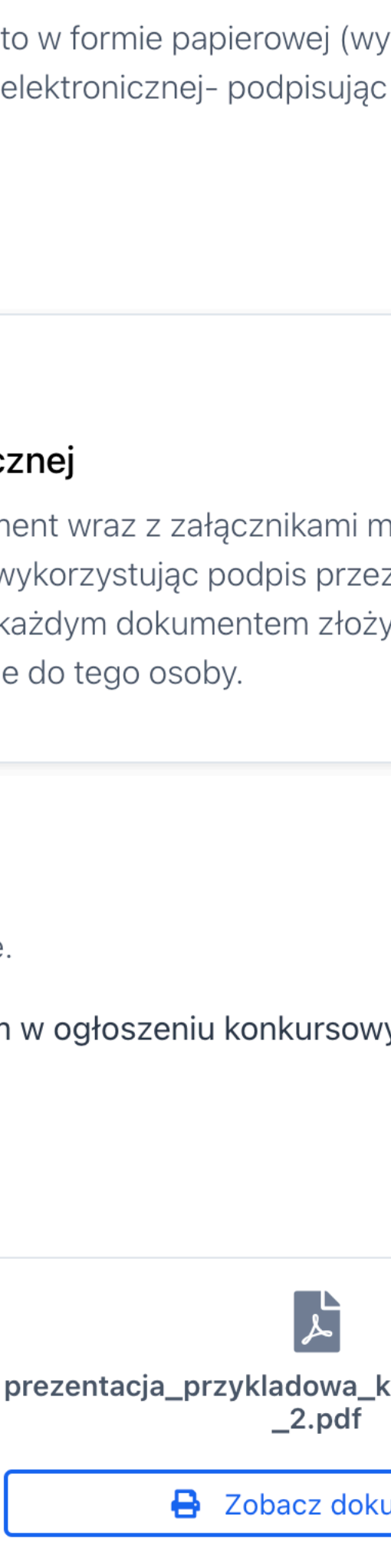

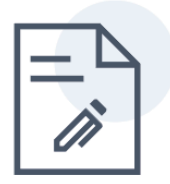

#### 2. Złożenie dokumentu wraz z załącznikami

Wybierz poniżej sposób, w jaki chcesz złożyć dokumenty w urzędzie. Możesz zrobić to w formie papierowej (wydrukuj wszystkie dokumenty, podpisz i zanieś je do urzędu, pod wskazany poniżej adres) lub w formie elektronicznej- podpisując je za pomocą Profilu Zaufanego.

#### W jaki sposób chcesz złożyć dokument oraz załączniki?

| <b>Gal</b>                                                                                                    | $\Box$                                                                                                    | Ø |
|----------------------------------------------------------------------------------------------------|----------------------------------------------------------------------------------------------------|---|
| W formie papierowej                                                                                                    | W formie elektronicznej                                                                                                    |   |
| Pobierz i wydrukuj wygenerowany dokument wraz ze wszystkimi<br>załącznikami. Podpisane dokumenty należy złożyć w miejscu i<br>terminie określonym w <b>ogłoszeniu konkursowym</b> . | Wygenerowany dokument wraz z załącznikami możesz złożyć w<br>formie elektronicznej wykorzystując podpis przez <b>Profil Zaufany</b> .<br>Podpis pod każdym dokumentem złożyć muszą wszystkie<br>zobowiązane do tego osoby. |   |
|                                                                                                    |                                                                                                    |   |

#### Składanie dokumentu w formie elektronicznej

Podpisywanie dokumentu oraz załączników przez Profil Zaufany.

Po podpisaniu przez wszystkie zobowiązane do tego osoby użyj przycisku **Wyślij podpisany dokument wraz z załącznikami**. Przycisk ten stanie się aktywny w przypadku, gdy wszystkie dokumenty zostały podpisane przez co najmniej jedną osobę oraz złożone podpisy są prawidłowe i zgodne z dokumentem. Dokument mogą podpisać użytkownicy, którzy są Twoimi współpracownikami i udostępniłeś im ten dokument.

#### Dokument i załączniki (forma elektroniczna)

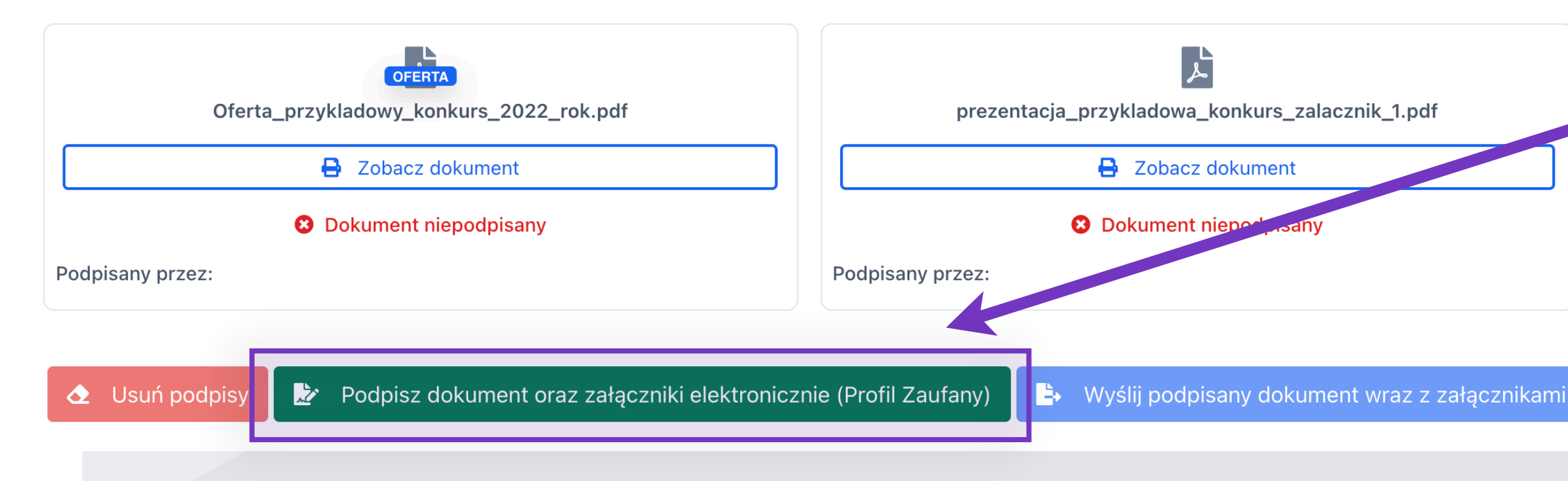

### GENEROWANIE I ZŁOŻENIE DOKUMENTU Wysłanie dokumentu w formie elektronicznej

Wybierając sposób: **"W formie elektronicznej"** dokument i załączniki można podpisać korzystając z **Profilu Zaufanego** (w przypadku braku Profilu Zaufanego można założyć go i potwierdzić konto wykorzystując bankowość elektroniczną, e-dowód lub zrobić to w placówce).

Podpis zostanie złożony po kliknięciu w przycisk: **Podpisz dokument oraz załączniki elektronicznie.** Użytkownik zostanie przekierowany na stronę Profilu Zaufanego, gdzie należy się zalogować i potwierdzić złożenie podpisu.

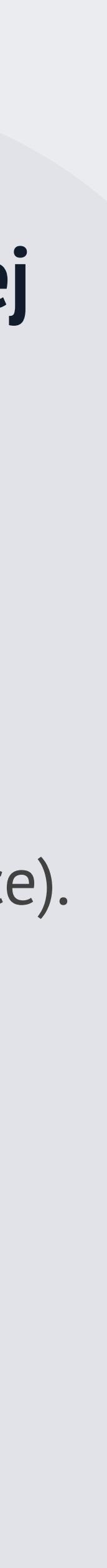

### PROCES ELEKTRONICZNEGO PODPISYWANIA DOKUMENTÓW

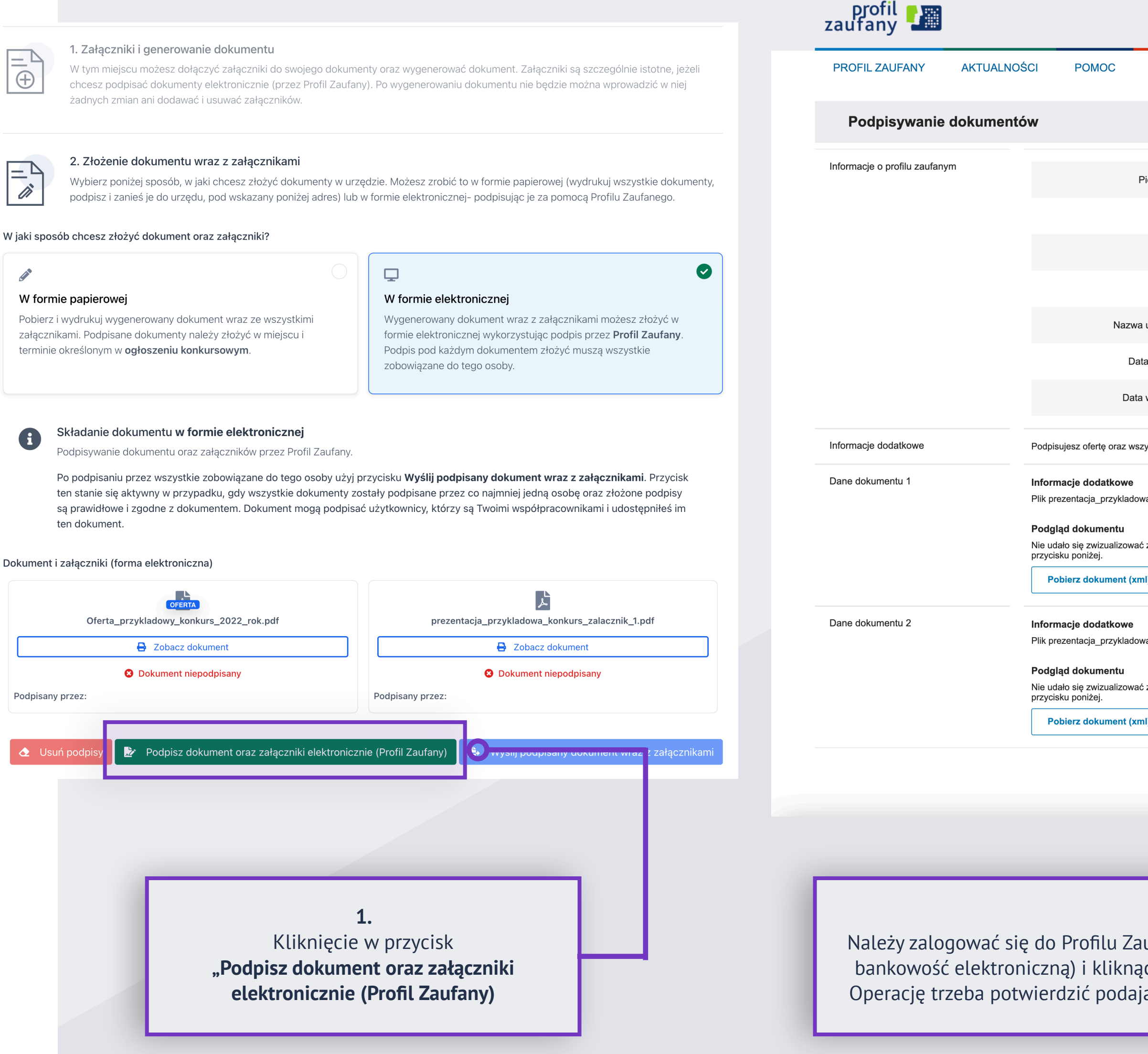

| KONTAKT     Anuluj Podplaz podplaem zaufanym     Pisrusze imię JAN   Drugie imię ZYGMUND   Nazwisko NOWAK   PESEL 48042763714   uzytkownika ngo-test1   uzytkownika ngo-test1   uzytkownika 100-test1   uzytkownika 29-10-2021 11:26   uzytkownika 29-10-2021 11:26   uzytkie załączniki, 1, pdf   uzytkonkurs_załacznik_1, pdf   va konkurs_załacznik_2, pdf   uzytkonkurs_załacznik_2, pdf   Podplasz podplaem zaufanym   uzytkonkurs_załacznik_2, pdf                                                                                                    |                            | _              |                 | 1           | JAN ZYGMUND<br>NOWAK<br>Konto prywatne | •       |  |
|----------------------------------------------------------------------------------------------------|----------------------------|----------------|-----------------|-------------|----------------------------------------|---------|--|
| Anuluj Podpisz podpisem zaufanym     Perwsze imię JAN   Drugie imię YGMUND   Nazwisko NOWAK   PESEL 48042763714   użytkownika ngo-test1   użytkownika ngo-test1   uzytkownika 10-2024 00:00   ryskie załączniki ryskie załączniki, 1.pdf  szawarłości dokumentu. Aby się z nią zapoznać, możesz pobrać dokument, korzystając z t) ryskie załącznik, 2.pdf ryskie załącznik, 2.pdf | KONTAKT                    |                |                 |             |                                        |         |  |
| Pierwsze imię JAN   Drugie imię ZYGMUND   Nazwisko NOWAK   PESEL 48042763714   użytkownika ngo-test1   u utworzenia 28-10-2021 11:26   uzyskie załączniki 29-10-2024 00:00   ystkie załączniki _ 1.pdf szawartości dokumentu. Aby się z nią zapoznać, możesz pobrać dokument, korzystając z 11   ystkie załączniki _ 2.pdf szawartości dokumentu. Aby się z nią zapoznać, możesz pobrać dokument, korzystając z 11 ystkie załączniki _ 2.pdf szawartości dokumentu. Aby się z nią zapoznać, możesz pobrać dokument, korzystając z 11 ystkie załączniki _ 2.pdf szawartości dokumentu. Aby się z nią zapoznać, możesz pobrać dokument, korzystając z 11                                                                                                    |                            |                | Anuluj          | Podpi       | sz podpisem zaufanym                   | •       |  |
| Drugie imię ŻYGMUND<br>Nazwisko NOWAK<br>PESEL 48042763714<br>u dytkownika ngo-test1<br>u utworzenia 28-10-2021 11:26<br>u ygaśnięcia 29-10-2024 00:00<br>cystkie załącznik<br>u sakonkurs_załacznik_1.pdf<br>zawartości dokumentu. Aby się z nią zapoznać, możesz pobrać dokument, korzystając z<br>1)<br>va_konkurs_załacznik_2.pdf                                                                                                    | Pierwsze imię              | JAN            |                 |             |                                        |         |  |
| Nazwisko NOWAK   PESEL 48042763714   u dzytkownika ngo-test1   u dzworzenia 28-10-2021 11:26   u vygaśnięcia 29-10-2024 00:00   zystkie załączniki 1   va_konkurs_zalacznik_1.pdf   szawartości dokumentu. Aby się z nią zapoznać, możesz pobrać dokument, korzystając z   u)                                                                                                    | Drugie imię                | ZYGMUND        |                 |             |                                        |         |  |
| PESEL 48042763714   uzytkownika ngo-test1 zakorownika 28-10-2021 11:26 uygaśnięcia 29-10-2024 00:00 zystkie załączniki va_konkurs_załacznik_1.pdf zawartości dokumentu. Aby się z nią zapoznać, możesz pobrać dokument, korzystając z 1) va_konkurs_załacznik_2.pdf zawartości dokumentu. Aby się z nią zapoznać, możesz pobrać dokument, korzystając z 1) Podpisz podpisem zaufanym                                                                                                    | Nazwisko                   | NOWAK          |                 |             |                                        |         |  |
| u użytkownika ngo-test1<br>ta utworzenia 28-10-2021 11:26<br>u wygaśnięcia 29-10-2024 00:00<br>zystkie załączniki<br>va_konkurs_zalacznik_1.pdf<br>ż zawartości dokumentu. Aby się z nią zapoznać, możesz pobrać dokument, korzystając z<br>1)<br>va_konkurs_zalacznik_2.pdf<br>ż zawartości dokumentu. Aby się z nią zapoznać, możesz pobrać dokument, korzystając z<br>1)<br>Podpisz podpisem zaufanym >                                                                                                    | PESEL                      | 480427637      | 14              |             |                                        |         |  |
| ta utworzenia 28-10-2021 11:26<br>wygaśnięcia 29-10-2024 00:00<br>zystkie załączniki<br>wa_konkurs_załacznik_1.pdf<br>z zawartości dokumentu. Aby się z nią zapoznać, możesz pobrać dokument, korzystając z<br>1)<br>wa_konkurs_załacznik_2.pdf<br>z zawartości dokumentu. Aby się z nią zapoznać, możesz pobrać dokument, korzystając z<br>1)<br>Podpisz podpisem zaufanym                                                                                                    | a użytkownika              | ngo-test1      |                 |             |                                        |         |  |
| <pre>wygaśnięcia 29-10-2024 00:00  zystkie załączniki wa_konkurs_załacznik_1.pdf  z zawartości dokumentu. Aby się z nią zapoznać, możesz pobrać dokument, korzystając z 1) va_konkurs_załacznik_2.pdf  z zawartości dokumentu. Aby się z nią zapoznać, możesz pobrać dokument, korzystając z 1) Podpisz podpisem zaufanym </pre>                                                                                                    | ta utworzenia              | 28-10-2021     | 11:26           |             |                                        |         |  |
| zystkie załączniki wa_konkurs_zalacznik_1.pdf  zawartości dokumentu. Aby się z nią zapoznać, możesz pobrać dokument, korzystając z 1) va_konkurs_zalacznik_2.pdf  zawartości dokumentu. Aby się z nią zapoznać, możesz pobrać dokument, korzystając z 1)  Podpisz podpisem zaufanym                                                                                                    | a wygaśnięcia              | 29-10-2024     | 00:00           |             |                                        |         |  |
| va_konkurs_zalacznik_1.pdf<br>2 zawartości dokumentu. Aby się z nią zapoznać, możesz pobrać dokument, korzystając z<br>1)<br>va_konkurs_zalacznik_2.pdf<br>2 zawartości dokumentu. Aby się z nią zapoznać, możesz pobrać dokument, korzystając z<br>1)<br>Podpisz podpisem zaufanym                                                                                                    | zystkie załączniki         |                |                 |             |                                        |         |  |
| 2 zawartości dokumentu. Aby się z nią zapoznać, możesz pobrać dokument, korzystając z<br>ni)<br>va_konkurs_zalacznik_2.pdf<br>2 zawartości dokumentu. Aby się z nią zapoznać, możesz pobrać dokument, korzystając z<br>ni)<br>Podpisz podpisem zaufanym                                                                                                    | wa_konkurs_zalad           | cznik_1.pdf    |                 |             |                                        |         |  |
| ni)<br>va_konkurs_zalacznik_2.pdf<br>\$ zawartości dokumentu. Aby się z nią zapoznać, możesz pobrać dokument, korzystając z<br>ni)<br>Podpisz podpisem zaufanym                                                                                                    | ć zawartości doku          | mentu. Aby si  | ę z nią zapozna | ć, możesz p | obrać dokument, korzysi                | tając z |  |
| wa_konkurs_zalacznik_2.pdf<br>2 zawartości dokumentu. Aby się z nią zapoznać, możesz pobrać dokument, korzystając z<br>1)<br>Podpisz podpisem zaufanym                                                                                                    | mi)                        |                |                 |             |                                        |         |  |
| č zawartości dokumentu. Aby się z nią zapoznać, możesz pobrać dokument, korzystając z<br>1)<br>Podpisz podpisem zaufanym ►                                                                                                    | wa_konkurs_zalacznik_2.pdf |                |                 |             |                                        |         |  |
| nl)                                                                                                    | ć zawartości doku          | mentu. Aby sie | ę z nią zapozna | ć, możesz p | oobrać dokument, korzysi               | tając z |  |
| Podpisz podpisem zaufanym                                                                                                    | nl)                        |                |                 |             |                                        |         |  |
|                                                                                                    | _                          |                | 0               | Podpisz     | z podpisem zaufanym                    | •       |  |
|                                                                                                    |                            |                | L               |             |                                        |         |  |
|                                                                                                    |                            |                |                 |             |                                        |         |  |

#### 2.

Należy zalogować się do Profilu Zaufanego (podając login i hasło lub przez bankowość elektroniczną) i kliknąć przycisk **Podpisz podpisem zaufanym.** Operację trzeba potwierdzić podając kod SMS wysłany na numer telefonu.

#### 1. Załączniki i generowanie dokumentu

W tym miejscu możesz dołączyć załączniki do swojego dokumenty oraz wygenerować dokument. Załączniki są szczególnie istotne, jeżeli chcesz podpisać dokumenty elektronicznie (przez Profil Zaufany). Po wygenerowaniu dokumentu nie będzie można wprowadzić w niej żadnych zmian ani dodawać i usuwać załączników.

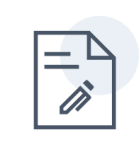

 $\oplus$ 

#### 2. Złożenie dokumentu wraz z załącznikami

Wybierz poniżej sposób, w jaki chcesz złożyć dokumenty w urzędzie. Możesz zrobić to w formie papierowej (wydrukuj wszystkie dokumenty, podpisz i zanieś je do urzędu, pod wskazany poniżej adres) lub w formie elektronicznej- podpisując je za pomocą Profilu Zaufanego.

W jaki sposób chcesz złożyć dokument oraz załączniki?

terminie określonym w ogłoszeniu konkursowym.

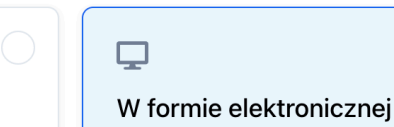

Wygenerowany dokument wraz z załącznikami możesz złożyć w formie elektronicznej wykorzystując podpis przez **Profil Zaufany**. Podpis pod każdym dokumentem złożyć muszą wszystkie zobowiązane do tego osoby.

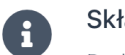

W formie papierowej

Składanie dokumentu **w formie elektronicznej** 

Pobierz i wydrukuj wygenerowany dokument wraz ze wszystkimi

załącznikami. Podpisane dokumenty należy złożyć w miejscu i

Podpisywanie dokumentu oraz załączników przez Profil Zaufany.

Po podpisaniu przez wszystkie zobowiązane do tego osoby użyj przycisku **Wyślij podpisany dokument wraz z załącznikami**. Przycisk ten stanie się aktywny w przypadku, gdy wszystkie dokumenty zostały podpisane przez co najmniej jedną osobę oraz złożone podpisy są prawidłowe i zgodne z dokumentem. Dokument mogą podpisać użytkownicy, którzy są Twoimi współpracownikami i udostępniłeś im ten dokument.

Dokument i załączniki (forma elektroniczna)

| Oferta_przykladowy_konkurs_2022.pdf                                                  | prezentacja_przykladowa_konkurs_zalacz                                               |  |  |
|--------------------------------------------------------------------------------------|--------------------------------------------------------------------------------------|--|--|
| <ul> <li>Dokument poprawnie podpisany</li> <li>Podpisany przez: JAN NOWAK</li> </ul> | <ul> <li>Dokument poprawnie podpisany</li> <li>Podpisany przez: JAN NOWAK</li> </ul> |  |  |
| 소 Usuń podpisy 🛃 Podpisz dokument oraz załączniki elektroni                          | icz ne terom zaut nv 🕒 Wyślij podpisany dokument                                     |  |  |
|                                                                                      |                                                                                      |  |  |

3.

Jeśli podpis został złożony prawidłowo, a dokumenty podpisały wszystkie zobowiązane do tego osoby można wysłać je do urzędu klikając w przycisk **"Wyślij podpisany dokument wraz z załącznikami"** 

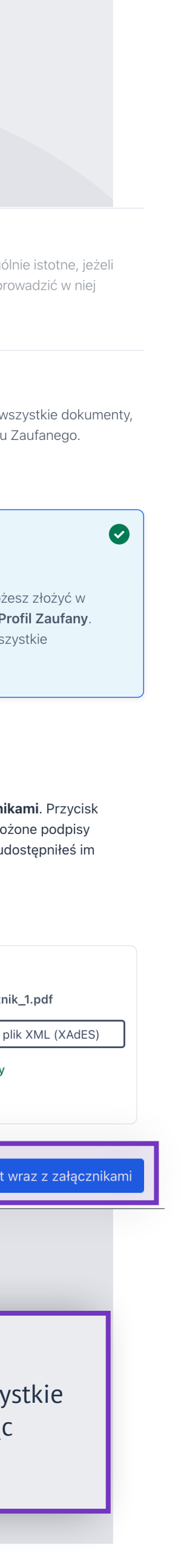

### GENEROWANIE I ZŁOŻENIE DOKUMENTU Wysłanie dokumentu w formie elektronicznej

Każdorazowo podpisywane są wszystkie dokumenty (oferta/sprawozdanie oraz załączniki) tj. nie trzeba podpisywać każdego dokumentu osobno.

Status podpisu znajduje się pod każdym z dokumentów. **Dokument niepodpisany** przedstawia *Grafika 1*, a **dokument podpisany** *Grafika 2*.

Pod każdym dokumentem znajduje się lista osób, które podpisały dokument.

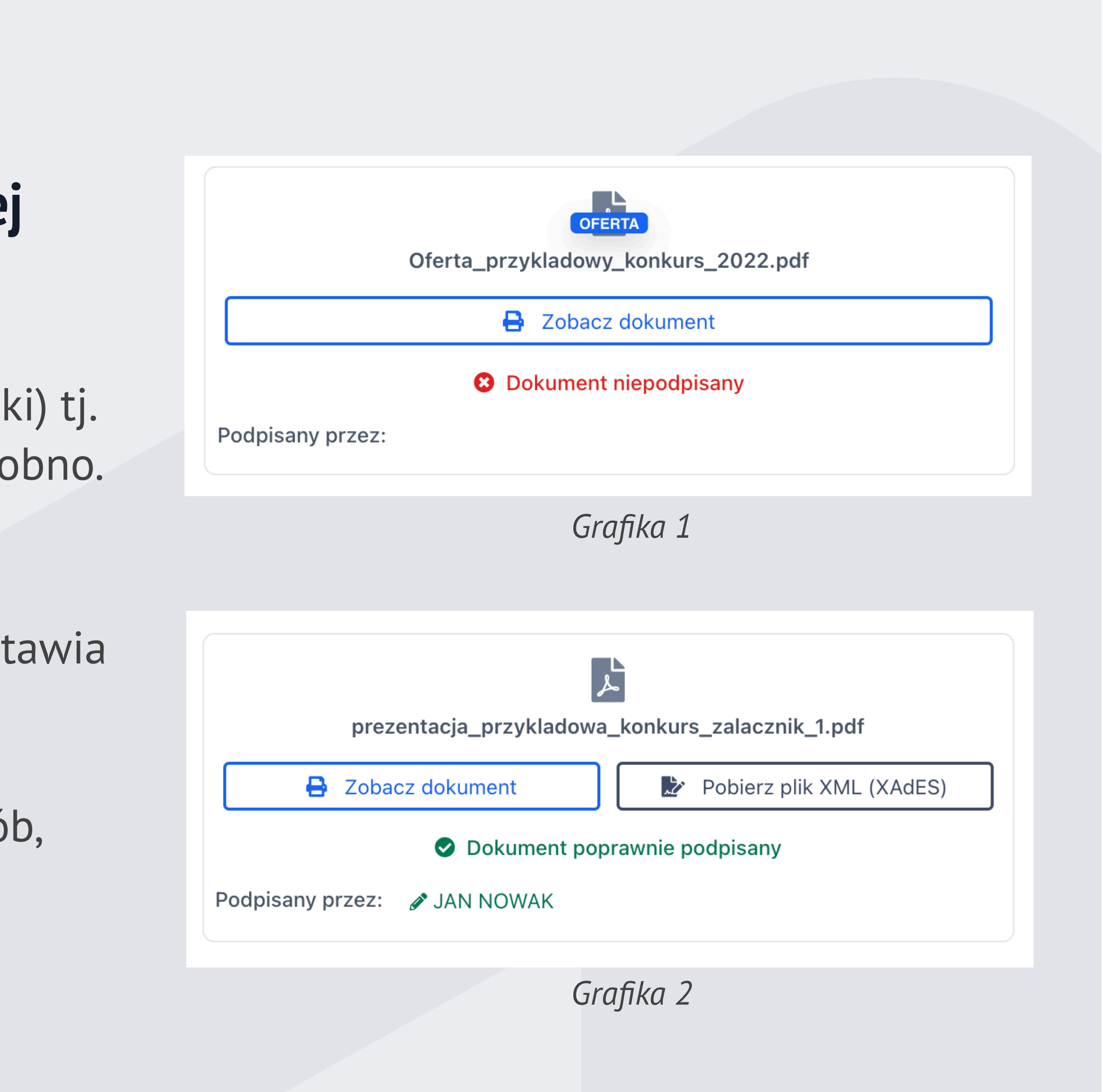

## **GENEROWANIE I ZŁOŻENIE DOKUMENTU** Wysłanie dokumentu w formie elektronicznej

W formie elektronicznej dokumenty może podpisać też więcej niż jedna osoba. Aby to umożliwić konieczne jest udostępnienie oferty lub sprawozdania współpracownikom. Jeśli inny użytkownik podpisze dokumenty, jego imię i nazwisko pojawi się na liście podpisów.

W przypadku wystąpienia problemów z podpisem elektronicznym istnieje możliwość usunięcia wszystkich podpisów (przycisk Usuń podpisy) i podpisania dokumentów jeszcze raz. Aby wysłać dokument do urzędu należy kliknąć "Wyślij podpisany dokument wraz z załącznikami". Potwierdzenie wysłania zostanie wysłane również na skrzynkę mailową.

Usuń podpisy

Podpisz dokument oraz załączniki elektronicznie (Profil Zaufany) Wyślij podpisany dokument wraz z załącznikami

Uwaga! W przypadku odblokowania oferty lub sprawozdania do edycji wszystkie dotychczas złożone podpisy zostaną usunięte.

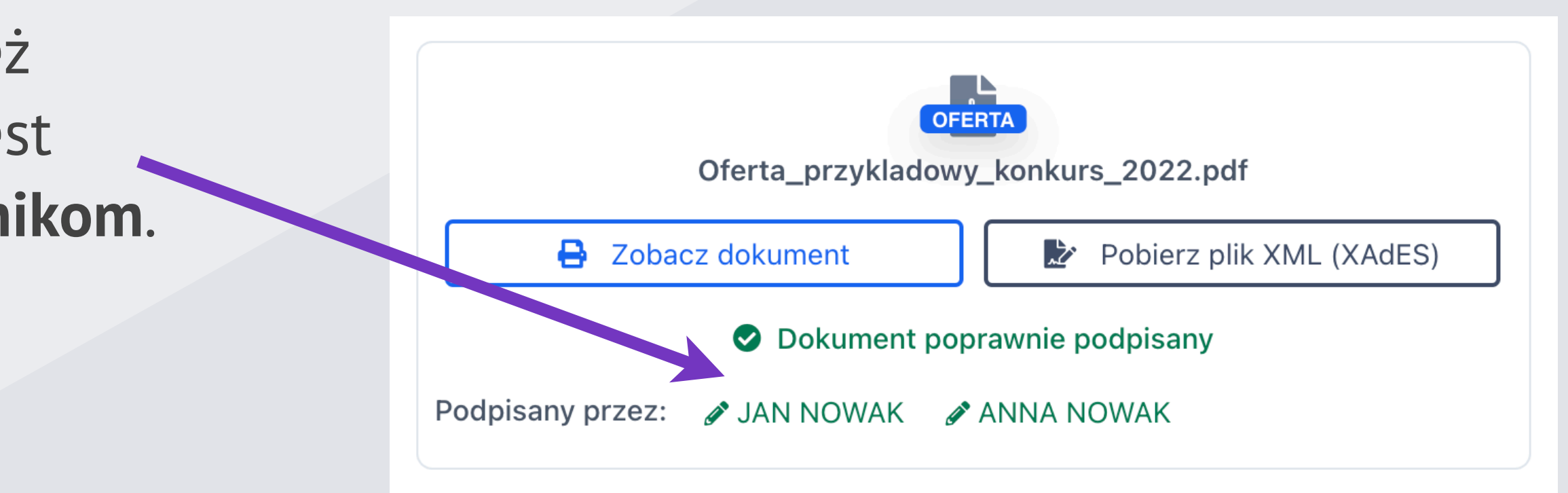

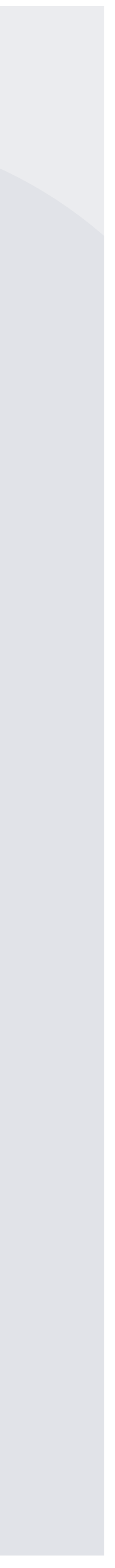